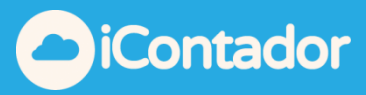

## Tabla de contenido

| ¿Cómo acceder al Módulo Reportes?                                | 2  |
|------------------------------------------------------------------|----|
| ¿Cómo foliar hojas para impresión de libros?                     | 3  |
| ¿Cómo generar reportes de Voucher?                               | 4  |
| ¿Cómo generar reportes de Análisis de Cuenta Mayor?              | 6  |
| ¿Cómo generar reporte de Balance General?                        | 7  |
| ¿ Cómo generar reporte Libro Diario?                             | 8  |
| ¿Cómo generar reporte Libro Compras?                             | 9  |
| ¿Cómo generar reporte Libro Ventas?                              | 10 |
| ¿Cómo generar reporte Libro Honorarios?                          | 11 |
| ¿Cómo generar reporte Conciliación Bancaria?                     | 12 |
| ¿Cómo generar reporte Libro IFRS?                                | 13 |
| ¿Cómo generar reporte Libro Remuneraciones?                      | 14 |
| ¿Cómo generar reporte Certificados?                              | 15 |
| ¿Cómo generar reporte Documentos por Pagar/Cobrar?               | 16 |
| ¿Cómo generar reporte Calculo IVA Proporcional?                  | 17 |
| ¿Cómo ordenar por fechas en Excel reporte de cuentas corrientes? | 18 |
| Reporte Análisis de Cuenta de Mayor por Agrupación de Cuentas    | 25 |

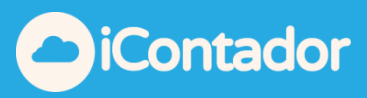

#### Módulo Reportes

#### ¿Cómo acceder al Módulo Reportes?

En este módulo puede generar todos los reportes necesarios con la información que contiene el sistema.

Para ingresar al Módulo Reportes debe presionar el siguiente botón.

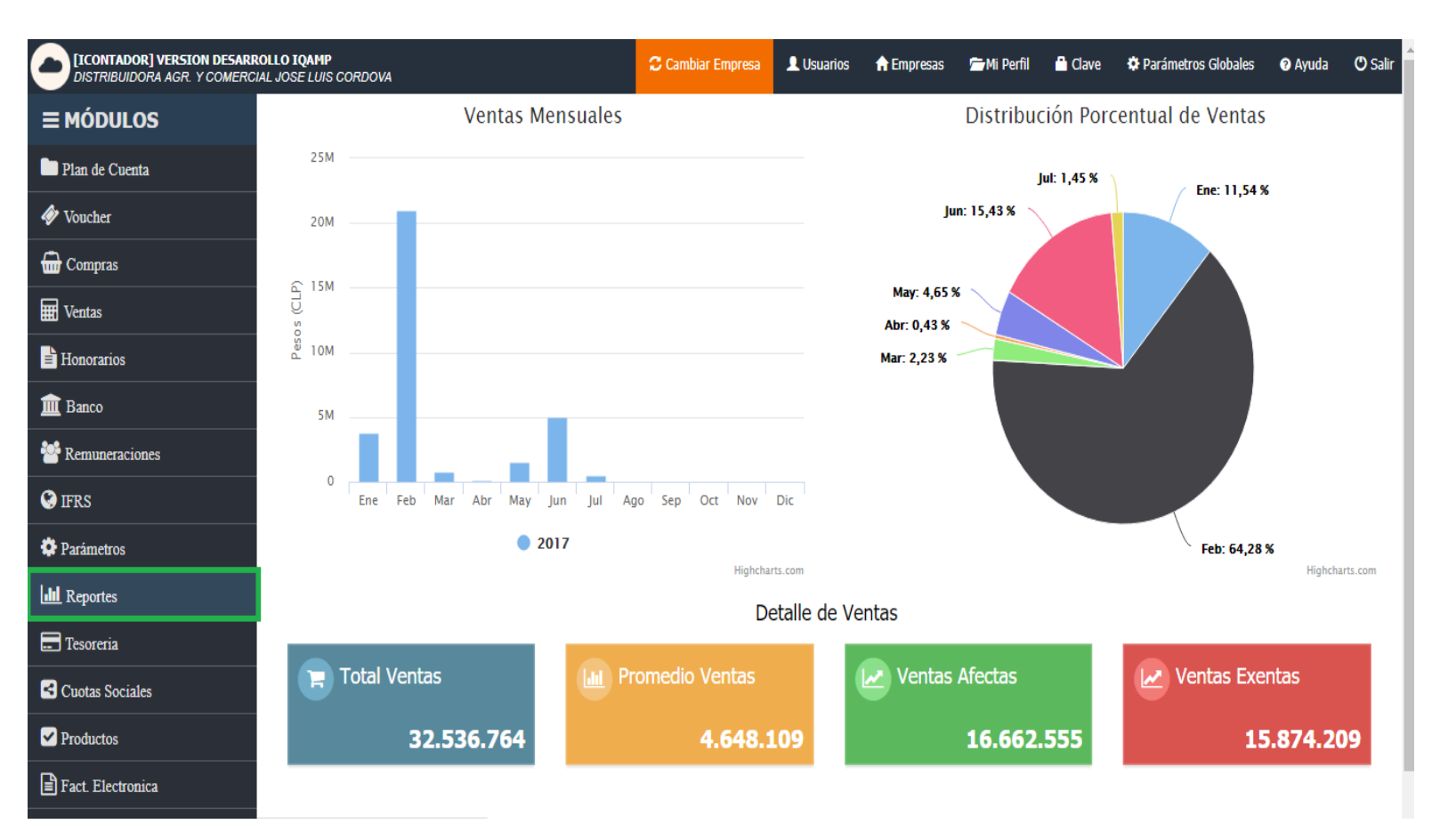

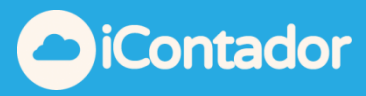

¿Cómo foliar hojas para impresión de libros?

Para foliar hojas para impresión de libros presione el siguiente botón del menú.

| IICONTADOR] VERSION DESARROLLO IQAMP DISTRIBUIDORA AGR. Y COMERCIAL JOSE LUIS CORDOVA |              | Cambiar Empresa | 👤 Usuarios | 🔒 Empresas | 🗁 Mi Perfil | 💾 Clave | 🌣 Parámetros Globales | 🕜 Ayuda | 🖱 Salir |
|---------------------------------------------------------------------------------------|--------------|-----------------|------------|------------|-------------|---------|-----------------------|---------|---------|
| III Reportes                                                                          |              |                 |            |            |             |         | Atrás                 |         |         |
| Q. Foliar Hojas para impresión de libros                                              | 🖹 Foliar Hoj | jas             |            |            |             |         | PDF                   |         |         |
| Q Voucher                                                                             | Desde Nº:    | 1               |            |            |             |         |                       |         |         |
| Q Análisis Cuentas de Mayor                                                           | Hasta №:     | 1               |            |            |             |         |                       |         |         |
| Q Balance General                                                                     |              |                 |            |            |             |         |                       |         |         |
| O Libro Distin                                                                        |              |                 |            |            |             |         |                       |         |         |

Luego debe ingresar Número Desde y Número Hasta que será el inicio y el fin del foliado, y presionar el botón PDF.

| V <b>ERSION DESARROLLO IQAMP</b><br>I AGR. Y COMERCIAL JOSE LUIS CORDOVA |             | 😂 Cambiar Empresa | L Usuarios | 🔒 Empresas | 🗁 Mi Perfil | 🗋 Clave | 🌣 Parámetros Globales | 🕜 Ayuda | 🕐 Salir |
|--------------------------------------------------------------------------|-------------|-------------------|------------|------------|-------------|---------|-----------------------|---------|---------|
| Lill Reportes                                                            |             |                   |            |            |             |         | O Atrás               |         |         |
| Q. Foliar Hojas para impresión de libros                                 | 🖹 Foliar Ho | ojas              |            |            |             |         | PDF                   |         |         |
| Q. Voucher                                                               | Desde №:    | 1                 |            |            |             |         |                       |         |         |
| Q Análisis Cuentas de Mayor                                              | Hasta N⁰:   | 1                 |            |            |             |         |                       |         |         |

Antes de generar los libros usted deberá configurar los márgenes de la impresora que utilizará.

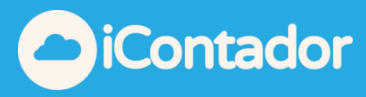

¿Cómo generar reportes de Voucher?

Para generar reportes de Voucher presione el siguiente botón del menú.

| <b>[ICONTADOR] VERS</b><br>DISTRIBUIDORA AGR | STON DESARROLLO IQAMP<br>R. Y COMERCIAL JOSE LUIS CORDOVA |                 | Cambiar Empresa | L Usuarios        | 🔒 Empresas | 🗁 Mi Perfil | 💾 Clave | 🌣 Parámetros Globales | Ayuda | 🖱 Salir |
|----------------------------------------------|-----------------------------------------------------------|-----------------|-----------------|-------------------|------------|-------------|---------|-----------------------|-------|---------|
| L                                            | III Reportes                                              |                 |                 |                   |            |             |         | Atrás                 |       |         |
| ٩                                            | , Foliar Hojas para impresión de libros                   | Reporte         | /oucher         |                   |            |             |         | PDF                   |       |         |
| ٩                                            | , Voucher                                                 | Desde:          | 27-             | 07-2017           |            |             |         |                       |       |         |
| ٩                                            | Análisis Cuentas de Mayor                                 | Hasta:          | 27-             | 07-2017           |            |             |         |                       |       |         |
| ٩                                            | , Balance General                                         | Tipo Comprobant | e: Too          | los               |            |             | •       |                       |       |         |
| ٩                                            | Libro Diario                                              | Comprobantes:   | Too             | los               |            |             | •       |                       |       |         |
| ٩                                            | Libro Mayor                                               | N° Voucher:     |                 | norimir voucher a | nulados    |             |         |                       |       |         |
| ٩                                            | Libro Compras                                             | 🖹 Filtro Ráj    | oido            |                   | iuiduos    |             |         |                       |       |         |
| ٩                                            | Libro Ventas                                              | Tipo Comprobant | e: Too          | los               |            |             | •       |                       |       |         |
| ٩                                            | Libro Honorarios                                          | Comprobante:    |                 |                   |            |             |         |                       |       |         |

Debe seleccionar los datos Desde y Hasta, el resto de los datos son opcionales, si desea que aparezcan los Voucher anulados marque Imprimir voucher anulados , luego presione el botón PDF.

| VERSION DESARROLLO IQAMP<br>A AGR. Y COMERCIAL JOSE LUIS CORDOVA |               | 🕻 Cambiar Empresa | L Usuarios        | <b>↑</b> Empresas | 🗁 Mi Perfil | 📫 Clave  | 🌣 Parámetros Globales | ? Ayuda | 🕐 Salir |
|------------------------------------------------------------------|---------------|-------------------|-------------------|-------------------|-------------|----------|-----------------------|---------|---------|
| III Reportes                                                     |               |                   |                   |                   |             |          | O Atrás               |         |         |
| Q. Foliar Hojas para impresión de libros                         | 🖹 Reporte     | Voucher           |                   |                   |             |          | PDF                   |         |         |
| Q. Voucher                                                       | Desde:        | 27-0              | 17-2017           |                   |             |          |                       |         |         |
| Q Análisis Cuentas de Mayor                                      | Hasta:        | 27-0              | 07-2017           |                   |             |          |                       |         |         |
| Q Balance General                                                | Tipo Comproba | nte: Tod          | 05                |                   |             | <b>*</b> |                       |         |         |
| Q Libro Diario                                                   | Comprobantes: | Tod               | 05                |                   |             | Ψ        |                       |         |         |
| Q Libro Mayor                                                    | N° Voucher:   | Im                | primir voucher ar | nulados           |             |          |                       |         |         |
| Q Libro Compras                                                  | 🖹 Filtro Rá   | ipido_            |                   |                   |             |          | D PDF                 |         |         |
| Q Libro Ventas                                                   | Tipo Comproba | nte: Tod          | os                |                   |             | •        |                       |         |         |
| Q Libro Honorarios                                               | Comprobante:  |                   |                   |                   |             |          |                       |         |         |
|                                                                  |               |                   |                   |                   |             |          |                       |         |         |

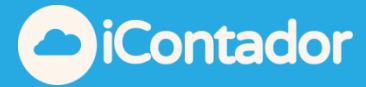

Para acceder a un Filtro Rápido, debe seleccionar el Tipo de Comprobante e ingresar el Comprobante y luego presionar el botón PDF.

| [ICONTADOR]<br>DISTRIBUIDOR | VERSION DESARROLLO IQAMP<br>A AGR. Y COMERCIAL JOSE LUIS CORDOVA |                | Cambiar Empresa | L Usuarios              | 🔒 Empresas | 🗁 Mi Perfil | 💾 Clave | 🌣 Parámetros Globales | 🕑 Ayuda | 🕑 Salir |
|-----------------------------|------------------------------------------------------------------|----------------|-----------------|-------------------------|------------|-------------|---------|-----------------------|---------|---------|
|                             | LIII Reportes                                                    |                |                 |                         |            |             |         | O Atrás               |         |         |
|                             | Q Foliar Hojas para impresión de libros                          | 🖹 Reporte      | Voucher         |                         |            |             |         | A PDF                 |         |         |
|                             | Q. Voucher                                                       | Desde:         | 01-             | 07-2017                 |            |             |         |                       |         |         |
|                             | Q Análisis Cuentas de Mayor                                      | Hasta:         | 31-             | 07-2017                 |            |             |         |                       |         |         |
|                             | Q Balance General                                                | Tipo Comprobar | ite: To         | dos                     |            |             | •       |                       |         |         |
|                             | Q. Libro Diario                                                  | Comprobantes:  | То              | dos                     |            |             | *       |                       |         |         |
|                             | Q Libro Mayor                                                    | N° Voucher:    |                 | nprimir voucher ar      | andados    |             |         |                       |         |         |
|                             | Q Libro Compras                                                  | 🖹 Filtro Rá    | pido            | inprintin Volucifici un | lalados    |             |         | D PDF                 |         |         |
|                             | Q Libro Ventas                                                   | Tipo Comprobar | te: To          | dos                     |            |             | •       |                       |         |         |
|                             | Q Libro Honorarios                                               | Comprobante:   | 234             | ł                       |            |             |         |                       |         |         |
|                             | O Banco (Conciliación Bancaria)                                  |                |                 |                         |            |             |         |                       |         |         |

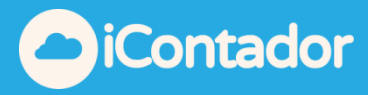

¿Cómo generar reportes de Análisis de Cuenta Mayor?

Para generar reportes de Análisis de Cuenta Mayor presione el siguiente botón del menú.

| CICONTADOR] VERSION DESARROLLO IQAMP<br>DISTRIBUIDORA AGR. Y COMERCIAL JOSE LUIS CORDOVA |                 | Cambiar Empresa    | L Usuarios | 🔒 Empresas | 🗁 Mi Perfil | 💾 Clave | 🌣 Parámetros Globales     | ? Ayuda | 🖱 Salir |
|------------------------------------------------------------------------------------------|-----------------|--------------------|------------|------------|-------------|---------|---------------------------|---------|---------|
| III Reportes                                                                             |                 |                    |            |            |             |         | <ul> <li>Atrás</li> </ul> |         |         |
| Q. Foliar Hojas para impresión de libros                                                 | 🖹 Reporte       | Análisis Libro May | /or        |            |             |         | 🖹 Ver                     |         |         |
| Q Voucher                                                                                | Desde:          | 27-0               | 7-2017     |            |             |         |                           |         |         |
| Q Análisis Cuentas de Mayor                                                              | Hasta:          | 27-0               | 7-2017     |            |             |         |                           |         |         |
| Q Balance General                                                                        | Cuenta:         |                    |            |            |             | •       |                           |         |         |
| Q, Libro Diario                                                                          | Centro de Costo | Todo               | 0S         |            |             | •       |                           |         |         |
| Q Libro Mayor                                                                            |                 | 🗆 Re               | sumen      |            |             |         |                           |         |         |

Debe seleccionar los datos Desde, Hasta y Cuenta, el resto de los datos son opcionales.

Si desea obtener el resumen de la información marcar Resumen, luego presione el botón Ver.

| [ICONTADOR] VE<br>DISTRIBUIDORA | ERSION DESARROLLO IQAMP<br>AGR. Y COMERCIAL JOSE LUIS CORDOVA |                 | 🕻 Cambiar Empresa  | L Usuarios | 🔒 Empresas | 🗁 Mi Perfil | 🔒 Clave | 🌣 Parámetros Globales | 🕜 Ayuda | 🖱 Salir |
|---------------------------------|---------------------------------------------------------------|-----------------|--------------------|------------|------------|-------------|---------|-----------------------|---------|---------|
|                                 | III Reportes                                                  |                 |                    |            |            |             |         | O Atrás               |         |         |
|                                 | Q Foliar Hojas para impresión de libros                       | Reporte         | Análisis Libro May | /or        |            |             |         | 🖹 Ver                 |         |         |
|                                 | Q Voucher                                                     | Desde:          | 27-0               | 7-2017     |            |             |         |                       |         |         |
|                                 | Q Análisis Cuentas de Mayor                                   | Hasta:          | 27-0               | 7-2017     |            |             |         |                       |         |         |
|                                 | Q Balance General                                             | Cuenta:         |                    |            |            |             | •       |                       |         |         |
|                                 | Q. Libro Diario                                               | Centro de Costo | Todo               | DS         |            |             | •       |                       |         |         |
|                                 | Q Libro Mavor                                                 |                 | 🔲 Re               | sumen      |            |             |         |                       |         |         |

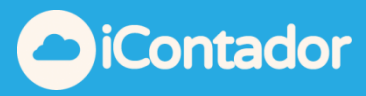

¿Cómo generar reporte de Balance General?

Para generar reporte de Balance General presione el siguiente botón del menú.

| (ICONTADOR) VERSION DESARROLLO IQAMP<br>DISTRIBUIDORA AGR. Y COMERCIAL JOSE LUIS CORDOVA |                    | Cambiar Empresa | L Usuarios                 | 🔒 Empresas | 🗁 Mi Perfil | 💾 Clave  | 🌣 Parámetros Globales | 🛿 Ayuda | 🖱 Salir |
|------------------------------------------------------------------------------------------|--------------------|-----------------|----------------------------|------------|-------------|----------|-----------------------|---------|---------|
| III Reportes                                                                             |                    |                 |                            |            |             |          | Atrás                 |         |         |
| Q Foliar Hojas para impresión de libros                                                  | Reporte B          | Balance General |                            |            |             |          | 🖹 Ver                 |         |         |
| Q Voucher                                                                                | Desde:             | 27-0            | 7-2017                     |            |             |          |                       |         |         |
| ာ Análisis Cuentas de Mayor                                                              | Hasta:             | 27-02           | 7-2017                     |            |             |          |                       |         |         |
| Q Balance General                                                                        | Ver contabilidad c | como: Tribu     | ıtario                     |            |             | •        |                       |         |         |
| Q Libro Diario                                                                           | Centro de costo:   | Todo            | 05                         |            |             | <b>*</b> |                       |         |         |
| Q Libro Mayor                                                                            | Firmar como:       | Cont            | ador<br>ear con Artículo 1 | 100        |             | *        |                       |         |         |
| Q Libro Compras                                                                          |                    | 🔲 Ge            | nerar para SII             |            |             |          |                       |         |         |
| Q Libro Ventas                                                                           |                    |                 |                            |            |             |          |                       |         |         |

Debe seleccionar los datos Desde y Hasta, el resto de los datos son opcionales, luego presione el botón Ver.

Si desea generar el documento para SII marque Generar para SII, los archivos PDF generados no aparecerán con membrete.

| [ICONTADOR] VI<br>DISTRIBUIDORA | E <b>RSION DESARROLLO IQAMP</b><br>AGR. Y COMERCIAL JOSE LUIS CORDOVA |                  | Cambiar Empresa | L Usuarios         | 🔒 Empresas | 🗁 Mi Perfil | 🖺 Clave  | 🌣 Parámetros Globales | 🛛 Ayuda | 🖱 Salir |
|---------------------------------|-----------------------------------------------------------------------|------------------|-----------------|--------------------|------------|-------------|----------|-----------------------|---------|---------|
|                                 | III Reportes                                                          |                  |                 |                    |            |             |          | O Atrás               |         |         |
|                                 | Q Foliar Hojas para impresión de libros                               | 🖹 Reporte        | Balance General |                    |            |             |          | 🖹 Ver                 |         |         |
|                                 | Q. Voucher                                                            | Desde:           | 27-             | 17-2017            |            |             |          |                       |         |         |
|                                 | Q Análisis Cuentas de Mayor                                           | Hasta:           | 27-             | 17-2017            |            |             |          |                       |         |         |
|                                 | Q Balance General                                                     | Ver contabilidad | como: Trib      | utario             |            |             | •        |                       |         |         |
|                                 | Q Libro Diario                                                        | Centro de costo  | Тос             | 05                 |            |             | •        |                       |         |         |
|                                 | Q. Libro Mayor                                                        | Firmar como:     | Cor             | tador              |            |             | <b>•</b> |                       |         |         |
|                                 | Q Libro Compras                                                       |                  | _ C             | ear con Artículo 1 | 100        |             |          |                       |         |         |
|                                 |                                                                       |                  |                 | arrener parte on   |            |             |          |                       |         |         |

Si desea generar el documento con Artículo 100, marque Crear con Artículo 100, el documento se visualizara de esta forma.

Art. 100 Código Tributario: El presente Balance y Estados Financieros han sido confeccionados de acuerdo a la información proporcionada por el contribuyente.

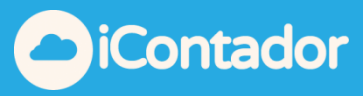

¿Cómo generar reporte Libro Diario?

Para generar reporte Libro Diario presione el siguiente botón el menú.

| <b>/ERSION DESARROLLO IQAMP</b><br>AGR. Y COMERCIAL JOSE LUIS CORDOVA |         | 🕻 Cambiar Empresa | L Usuarios     | 🔒 Empresas | 🗁 Mi Perfil | 🔒 Clave | 🌣 Parámetros Globales | Ayuda | 🖒 Salir |
|-----------------------------------------------------------------------|---------|-------------------|----------------|------------|-------------|---------|-----------------------|-------|---------|
| Lill Reportes                                                         |         |                   |                |            |             |         | O Atrás               |       |         |
| Q. Foliar Hojas para impresión de libros                              | Reporte | Libro Diario      |                |            |             |         | A PDF RECEL           |       |         |
| Q. Voucher                                                            | Desde:  | 27-0              | 7-2017         |            |             |         |                       |       |         |
| Q Análisis Cuentas de Mayor                                           | Hasta:  | 27-0              | 7-2017         |            |             |         |                       |       |         |
| Q. Balance General                                                    |         | Ge                | nerar para SII |            |             |         |                       |       |         |
| Q Libro Diario                                                        |         |                   |                |            |             |         |                       |       |         |
| Q. Libro Mayor                                                        |         |                   |                |            |             |         |                       |       |         |

Debe seleccionar los datos Desde y Hasta, luego presionar el botón PDF o Excel según el formato que desee generar el documento.

| [ICONTADOR] VERSION DESARROLLO IQAMP<br>DISTRIBUIDORA AGR. Y COMERCIAL JOSE LUIS CORDOVA |           | Cambiar Empresa | L Usuarios     | 🔒 Empresas | 🗂 Mi Perfil | 💾 Clave | 🌣 Parámetros Globales | 🕜 Ayuda | 🖱 Salir |
|------------------------------------------------------------------------------------------|-----------|-----------------|----------------|------------|-------------|---------|-----------------------|---------|---------|
| LIII Reportes                                                                            |           |                 |                |            |             |         | O Atrás               |         |         |
| Q Foliar Hojas para impresión de libros                                                  | 📄 Reporte | Libro Diario    |                |            |             |         | A PDF REXCEL          |         |         |
| ۹ Voucher                                                                                | Desde:    | 27-0            | 7-2017         |            |             |         |                       |         |         |
| ႖ Análisis Cuentas de Mayor                                                              | Hasta:    | 27-0            | 7-2017         |            |             |         |                       |         |         |
| Q Balance General                                                                        |           | 🔲 Ge            | nerar para SII |            |             |         |                       |         |         |
| Q Libro Diario                                                                           |           |                 |                |            |             |         |                       |         |         |
| Q Libro Mayor                                                                            |           |                 |                |            |             |         |                       |         |         |

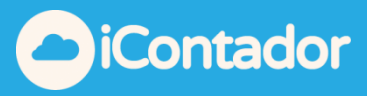

#### ¿Cómo generar reporte Libro Compras?

| III Reportes                            |                     |                          |                   | 🗢 Atrás |
|-----------------------------------------|---------------------|--------------------------|-------------------|---------|
| Q Foliar Hojas para impresión de libros | Reporte Libro Compr | <u>a</u>                 | 🔁 Descargar PDF 👻 |         |
| Q. Voucher                              | Desde:              | 22-09-2017               |                   |         |
| Q Análisis Cuentas de Mayor             | Hasta:              | 22-09-2017               |                   |         |
| Q Balance General                       | Tipo Documento:     | Todos                    |                   |         |
| Q Libro Diario                          | Nº Documento:       |                          |                   |         |
| Q Libro Mayor                           | Nº Comprobante:     |                          |                   |         |
| Q. Libro Compras                        | Centro Costo:       | Todos   Generar para SII |                   |         |
| Q. Libro Ventas                         |                     |                          |                   |         |
| Q Libro Honorarios                      |                     |                          |                   |         |

Para generar reporte Libro Compras presione el siguiente botón del menú.

Luego debe seleccionar rango de fechas, Desde y Hasta, seleccionar el tipo de Docto, luego N° de docto si busca uno específico de la misma forma con los campos inferiores, luego seleccionar el tipo de reporte este puede ser "**PDF**"

**"Excel o Portal MiPYME"** (documento en formato csv, listo para subirlo a Portal MiPYME).

**"Registro Compra No Electrónico"** (Todas las compras NO Electrónicas desde Agosto 2017, *Nueva normativa SII*).

**"Caracterización de Compra"** (Modificación compras Electrónicas desde Agosto 2017, *Nueva normativa SII*).

| III Reportes                            |                   |            | O Abrás                                                |
|-----------------------------------------|-------------------|------------|--------------------------------------------------------|
| Q Foliar Hojas para impresión de libros | 🖹 Reporte Libro C | ompra      | 🔁 Descargar PDF 🔍                                      |
| Q Voucher                               | Desde:            | 22-09-2017 | Descargar EXCEL                                        |
| Q Análisis Cuentas de Mayor             | Hasta:            | 22-09-2017 | Ibro Compra Electronico Registro Compra No Electrónico |
| Q Balance General                       | Tipo Documento:   | Todos      | Caracterización Compra                                 |
| Q Libro Diario                          | Nº Documento:     |            |                                                        |
| Q Libro Mayor                           | Nº Comprobante:   |            |                                                        |
| Q Libro Compras                         | Centro Costo:     | Todos      |                                                        |
| Q Libro Ventas                          |                   |            |                                                        |
| Q Libro Honorarios                      |                   |            |                                                        |
| Q Banco (Conciliación Bancaria)         |                   |            |                                                        |

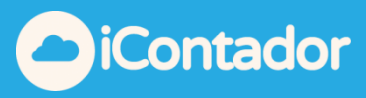

¿Cómo generar reporte Libro Ventas?

[ICONTADOR] VERSION DESARROLLO IQAMP DISTRIBUIDORA AGR. Y COMERCIAL JOSE LUIS CORDOVA 👤 Usuarios Cambiar Empresa 💾 Clave Parámetros Globales 🕑 Salii ☆ Empresas Mi Perfil Ayuda 🗢 Atrás Reportes Q Foliar Hojas para impresión de libros Reporte Libro Ventas 🖻 PDF 🛃 EXCEL Q Voucher 27-07-2017 Desde: Q Análisis Cuentas de Mayor 27-07-2017 Hasta: \* Tipo Documento: Todos Q Balance General Nº Documento: Q Libro Diario N° Comprobante: Q Libro Mayor \* Tipo Libro: Ambos Q Libro Compras Todos Ŧ Centro Costo: Q Libro Ventas Generar para SII Q Libro Honorarios

Para generar reporte Libro Ventas presione el siguiente botón del menú.

Debe seleccionar los datos Desde y Hasta, luego presionar el botón PDF o Excel según el formato que desee generar el documento.

| [ICONTADOR] VERSION<br>DISTRIBUIDORA AGR. Y | [ICONTADOR] VERSION DESARROLLO IQAMP<br>DISTRIBUIDORA AGR. Y COMERCIAL JOSE LUIS CORDOVA |                 |              | L Usuarios      | 🔒 Empresas | 🚍 Mi Perfil | 💾 Clave | 🌣 Parámetros Globales | 🕜 Ayuda | 🖱 Salir |
|---------------------------------------------|------------------------------------------------------------------------------------------|-----------------|--------------|-----------------|------------|-------------|---------|-----------------------|---------|---------|
| Last                                        | Reportes                                                                                 |                 |              |                 |            |             |         | 🗢 Atrás               |         |         |
| Q Fo                                        | liar Hojas para impresión de libros                                                      | Reporte         | Libro Ventas |                 |            |             |         | 🕒 PDF 🔀 EXCEL         |         |         |
| QVO                                         | pucher                                                                                   | Desde:          | 27           | 07-2017         |            |             |         |                       |         |         |
| Q An                                        | nálisis Cuentas de Mayor                                                                 | Hasta:          | 27           | 07-2017         |            |             |         |                       |         |         |
| Q Ba                                        | alance General                                                                           | Tipo Documento: | : То         | dos             |            |             | *       |                       |         |         |
| Quit                                        | bro Diario                                                                               | Nº Documento:   |              |                 |            |             |         |                       |         |         |
| Quit                                        | bro Mayor                                                                                | N° Comprobante  | ю            |                 |            |             |         |                       |         |         |
| Quit                                        | bro Compras                                                                              | Tipo Libro:     | An           | ibos            |            |             | •<br>-  |                       |         |         |
| Quit                                        | bro Ventas                                                                               | Centro Costo:   |              | enerar para SII |            |             | •       |                       |         |         |
| Qui                                         | bro Honorarios                                                                           |                 |              |                 |            |             |         |                       |         |         |

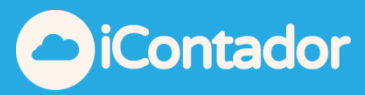

¿Cómo generar reporte Libro Honorarios?

Para generar reporte Libro Honorarios presione el siguiente botón del menú.

| [ICONTADOR] VERSION DESARROLLO IQAMP<br>DISTRIBUIDORA AGR. Y COMERCIAL JOSE LUIS CORDOVA |                 | Cambiar Empresa  | 👤 Usuarios      | 🔒 Empresas | 🗁 Mi Perfil | 💾 Clave | 🌣 Parámetros Globales | 🕜 Ayuda | 🖱 Salir |
|------------------------------------------------------------------------------------------|-----------------|------------------|-----------------|------------|-------------|---------|-----------------------|---------|---------|
| Lill Reportes =                                                                          |                 |                  |                 |            |             |         | Atrás                 |         |         |
| Q Foliar Hojas para impresión de libros                                                  | 🖹 Reporte I     | Libro Honorarios | -               |            |             |         | PDF 🔀 EXCEL           |         |         |
| Q Voucher                                                                                | Desde:          | 27-0             | 07-2017         |            |             |         |                       |         |         |
| ႖ Análisis Cuentas de Mayor                                                              | Hasta:          | 27-0             | 07-2017         |            |             |         |                       |         |         |
| Q Balance General                                                                        | Tipo Documento: | Tod              | os              |            |             | •       |                       |         |         |
| Q Libro Diario                                                                           | Nº Documento:   |                  |                 |            |             |         |                       |         |         |
| Q Libro Mayor                                                                            | Nº Comprobante: |                  |                 |            |             |         |                       |         |         |
| Q Libro Compras                                                                          |                 |                  | enerar para Sil |            |             |         |                       |         |         |
| Q Libro Ventas                                                                           |                 |                  |                 |            |             |         |                       |         |         |
| Q Libro Honorarios                                                                       |                 |                  |                 |            |             |         |                       |         |         |
| Q Banco (Conciliación Bancaria)                                                          |                 |                  |                 |            |             |         |                       |         |         |

Debe seleccionar los datos Desde y Hasta, luego presionar el botón PDF o Excel según el formato que desee generar el documento.

| [ICONTADOR] VERSION DESARROLLO IQAMP<br>DISTRIBUIDORA AGR. Y COMERCIAL JOSE LUIS CORDOVA |                   |                | Cambiar Empresa  | L Usuarios      | 🔒 Empresas | 🗁 Mi Perfil | 🔒 Clave | 🌣 Parámetros Globales | 🕜 Ayuda | 🖱 Salir |
|------------------------------------------------------------------------------------------|-------------------|----------------|------------------|-----------------|------------|-------------|---------|-----------------------|---------|---------|
| ulii Reportes                                                                            |                   |                |                  |                 |            |             |         | Atrás                 |         |         |
| Q Foliar Hojas para in                                                                   | presión de libros | Reporte        | Libro Honorarios | _               |            |             |         | PDF DE EXCEL          |         |         |
| Q Voucher                                                                                |                   | Desde:         | 27-              | 07-2017         |            |             |         |                       |         |         |
| Q Análisis Cuentas de                                                                    | Mayor             | Hasta:         | 27-              | 07-2017         |            |             |         |                       |         |         |
| Q Balance General                                                                        |                   | Tipo Documento | То               | los             |            |             | •       |                       |         |         |
| Q Libro Diario                                                                           |                   | Nº Documento:  |                  |                 |            |             |         |                       |         |         |
| Q Libro Mayor                                                                            |                   | N° Comprobante |                  |                 |            |             |         |                       |         |         |
| Q Libro Compras                                                                          |                   |                |                  | enerar para Sir |            |             |         |                       |         |         |
| Q Libro Ventas                                                                           |                   |                |                  |                 |            |             |         |                       |         |         |
| Q Libro Honorarios                                                                       |                   |                |                  |                 |            |             |         |                       |         |         |
| Q Banco (Conciliación                                                                    | Bancaria)         |                |                  |                 |            |             |         |                       |         |         |

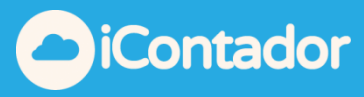

¿Cómo generar reporte Conciliación Bancaria?

Para generar reporte Conciliación Bancaria presione el siguiente botón del menú.

| VERSION DESARROLLO IQAMP<br>A AGR. Y COMERCIAL JOSE LUIS CORDOVA |         | Cambiar Empr   | esa 👤 Usuario | s 🏫 Empresas | 🗁 Mi Perfil | 💾 Clave | 🌣 Parámetros Globales | 🛛 Ayuda | 🕑 Salir |
|------------------------------------------------------------------|---------|----------------|---------------|--------------|-------------|---------|-----------------------|---------|---------|
| III Reportes                                                     |         |                |               |              |             |         | 🗢 Atrás               |         |         |
| Q Foliar Hojas para impresión de libros                          | Reporte | Conciliación B | ancaria       |              |             |         | PDF DE EXCEL          |         |         |
| Q Voucher                                                        | Mes:    | (              | Enero         | Ŧ            |             |         |                       |         |         |
| Q Análisis Cuentas de Mayor                                      | Año:    | (              | 2017          | •            |             |         |                       |         |         |
| Q Balance General                                                | Cuenta: | (              |               |              |             | *       |                       |         |         |
| Q Libro Diario                                                   |         |                |               |              |             |         |                       |         |         |
| Q Libro Mayor                                                    |         |                |               |              |             |         |                       |         |         |
| Q Libro Compras                                                  |         |                |               |              |             |         |                       |         |         |
| Q Libro Ventas                                                   |         |                |               |              |             |         |                       |         |         |
| Q Libro Honorarios                                               |         |                |               |              |             |         |                       |         |         |
| Q Banco (Conciliación Bancaria)                                  |         |                |               |              |             |         |                       |         |         |
| Q IFRS - Estado Financiero                                       | •       |                |               |              |             |         |                       |         |         |

Debe seleccionar los datos Desde, Hasta y Cuenta, luego presionar el botón PDF o Excel según el formato que desee generar el documento.

| [ICONTADOR] VERSION DESAR<br>DISTRIBUIDORA AGR. Y COMERC | ROLLO IQAMP<br>SIAL JOSE LUIS CORDOVA |           | Cambiar Empresa   | 👤 Usuarios | ♠ Empresas | 🗁 Mi Perfil | 🖰 Clave | 🌣 Parámetros Globales | Ayuda | 🖱 Salir |
|----------------------------------------------------------|---------------------------------------|-----------|-------------------|------------|------------|-------------|---------|-----------------------|-------|---------|
| Lilil Repor                                              | tes 🔳                                 |           |                   |            |            |             |         | 🕒 Atrás               |       |         |
| Q Foliar Hoja                                            | s para impresión de libros            | 🖹 Reporte | Conciliación Banc | aria       |            |             |         | 🛆 PDF 🛃 EXCEL         |       |         |
| Q Voucher                                                |                                       | Mes:      | Ener              | 0          | •          |             |         |                       |       |         |
| Q Análisis Cu                                            | entas de Mayor                        | Año:      | 2017              |            | •          |             |         |                       |       |         |
| Q Balance Ge                                             | neral                                 | Cuenta:   |                   |            |            |             | •       |                       |       |         |
| Q Libro Diario                                           |                                       |           |                   |            |            |             |         |                       |       |         |
| Q Libro Mayo                                             | r                                     |           |                   |            |            |             |         |                       |       | _       |

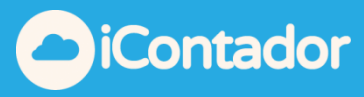

¿Cómo generar reporte Libro IFRS?

R] VERSION DESARROLLO IQAMP RA AGR. Y COMERCIAL JOSE LUIS CORDOVA 👤 Usuarios **☆** Empresas 🗁 Mi Perfil 💾 Clave 🗘 Parán etros Globales Ayuda 🕑 Sa III Reportes 🗢 Atrás Q. Foliar Hojas para impresión de libros Reporte Libro IFRS 🖄 PDF 🛃 EXCEL Q Voucher 27-07-2017 Desde: Q Análisis Cuentas de Mayor Hasta: 27-07-2017 \* Centro de Costo: Todos Q Balance General Impuesto a la Renta: 20 % Q Libro Diario IFRS en 2 hojas Q Libro Mayor Q Libro Compras Q Libro Ventas Q Libro Honorarios Q Banco (Conciliación Bancaria) Q IFRS - Estado Financiero Q Libro Remuneraciones

Para generar reporte Libro IFRS presione el siguiente botón del menú.

Debe seleccionar los datos Desde y Hasta, luego presionar el botón PDF o Excel según el formato que desee generar el documento.

Si desea que el documento se genere en 2 hojas, marque 🔲 IFRS en 2 hojas .

| [ICONTADOR]<br>DISTRIBUIDOR | NTADOR] VERSION DESARROLLO IQAMP<br>RIBUIDORA AGR. Y COMERCIAL JOSE LUIS CORDOVA |                 |            | L Usuarios    | 🔒 Empresas | 🗁 Mi Perfil | 💾 Clave | 🌣 Parámetros Globales | 🕜 Ayuda | 🕑 Salir |
|-----------------------------|----------------------------------------------------------------------------------|-----------------|------------|---------------|------------|-------------|---------|-----------------------|---------|---------|
|                             | III Reportes                                                                     |                 |            |               |            |             |         | O Atrás               |         |         |
|                             | Q Foliar Hojas para impresión de libros                                          | Reporte         | Libro IFRS |               |            |             |         | DF DF EXCEL           |         |         |
|                             | Q Voucher                                                                        | Desde:          | 27         | 07-2017       |            |             |         |                       |         |         |
|                             | Q Análisis Cuentas de Mayor                                                      | Hasta:          | 27         | 07-2017       |            |             |         |                       |         |         |
|                             | Q Balance General                                                                | Centro de Costo | То         | dos           |            |             | •       |                       |         |         |
|                             | Q Libro Diario                                                                   | Impuesto a la R | enta: 20   | %             |            |             |         |                       |         |         |
|                             | Q Libro Mayor                                                                    |                 |            | RS en 2 hojas |            |             |         |                       |         |         |
|                             | Q Libro Compras                                                                  |                 |            |               |            |             |         |                       |         |         |

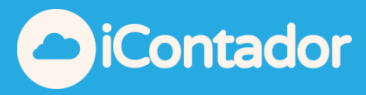

¿Cómo generar reporte Libro Remuneraciones?

Para generar reporte Libro Remuneraciones presione el siguiente botón del menú.

| [ICONTADOR] VERSION DESARRON<br>DISTRIBUIDORA AGR. Y COMERCIAL | LO IQAMP<br>JOSE LUIS CORDOVA | Cambiar E                     | npresa 👤 Usuario      | s 🏫 Empresas | 🚔 Mi Perfil | 💾 Clave | 🌣 Parámetros Globales     | Ayuda | 🖱 Salir |
|----------------------------------------------------------------|-------------------------------|-------------------------------|-----------------------|--------------|-------------|---------|---------------------------|-------|---------|
| III Reporte                                                    | ₅ Ξ                           |                               |                       |              |             |         | <ul> <li>Atrás</li> </ul> |       |         |
| Q Foliar Hojas pa                                              | ra impresión de libros        | 🖹 Reporte Libro Remu          | neraciones            |              |             |         | 🖄 PDF 🔀 EXCEL             |       |         |
| Q Voucher                                                      | М                             | es:                           | Enero                 | •            |             |         |                           |       |         |
| Q Análisis Cuent                                               | as de Mayor Ai                | ño:                           | 2017                  | *            |             |         |                           |       |         |
| Q Balance Gener                                                | al                            | entro de Costo:               | Todos                 |              |             | *       |                           |       |         |
| Q Libro Diario                                                 |                               | oto libro co gonoro on tomoño | Generar para S        |              |             |         |                           |       |         |
| Q Libro Mayor                                                  | (E                            | ste libro se genera en tamano | 0100 2 101111 X 33011 | 1)           |             |         |                           |       |         |
| Q Libro Compras                                                |                               |                               |                       |              |             |         |                           |       |         |
| Q Libro Ventas                                                 |                               |                               |                       |              |             |         |                           |       |         |
| Q Libro Honorari                                               | 05                            |                               |                       |              |             |         |                           |       |         |
| Q Banco (Concili                                               | ación Bancaria)               |                               |                       |              |             |         |                           |       |         |
| Q IFRS - Estado                                                | Financiero                    |                               |                       |              |             |         |                           |       |         |
| Q Libro Remune                                                 | aciones                       |                               |                       |              |             |         |                           |       |         |
| Q Certificados                                                 |                               |                               |                       |              |             |         |                           |       |         |

Debe seleccionar los datos Mes y Año, luego presionar el botón PDF o Excel según el formato que desee generar el documento.

| <b>FERSION DESARROLLO IQAMP</b><br>AGR. Y COMERCIAL JOSE LUIS CORDOVA |                   | Cambiar Empresa          | L Usuarios     | 🔒 Empresas | 🗁 Mi Perfil | 💾 Clave | Parámetros Globales | 🕜 Ayuda | 🖱 Salir |
|-----------------------------------------------------------------------|-------------------|--------------------------|----------------|------------|-------------|---------|---------------------|---------|---------|
| III Reportes                                                          |                   |                          |                |            |             |         | 📀 Atrás             |         |         |
| Q Foliar Hojas para impresión de libros                               | Reporte           | Libro Remuneraci         | ones           |            |             |         | 👌 PDF 🔀 EXCEL       |         |         |
| Q Voucher                                                             | Mes:              | Ener                     | 0              | •          |             |         |                     |         |         |
| Q Análisis Cuentas de Mayor                                           | Año:              | 2017                     |                | •          |             |         |                     |         |         |
|                                                                       | Centro de Costo   | c Todo                   | s              |            |             | *       |                     |         |         |
|                                                                       |                   | Ge                       | nerar para SII |            |             |         |                     |         |         |
| Q Libro Diario                                                        | (Este libro se de | nera en tamaño oficio 21 | mm v 330mm)    |            |             |         |                     |         |         |
| Q. Libro Mayor                                                        | (Loto horo se ge  |                          | anin x 330mm)  |            |             |         |                     |         |         |

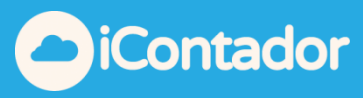

¿Cómo generar reporte Certificados?

| [ICONTADOR] VERSION DESAR<br>DISTRIBUIDORA AGR. Y COMERC | ROLLO IQAMP<br>CIAL JOSE LUIS CORDOVA       |           | Cambiar Empresa | 👤 Usuarios     | 🔒 Empresas  | 🗁 Mi Perfil | 💾 Clave  | 🌣 Parámetros Globales      | 🕜 Ayuda | 🕑 Salir |
|----------------------------------------------------------|---------------------------------------------|-----------|-----------------|----------------|-------------|-------------|----------|----------------------------|---------|---------|
|                                                          | rtes 🗮                                      |           |                 |                |             |             |          | 🗢 Atrás                    |         |         |
| Q Foliar Hoja                                            | s para impresión de libros                  | 🖹 Reporte | Certificados    |                |             | Ū           | PDF 🔀 Ce | ertificado Electrónico SII |         |         |
| Q Voucher                                                |                                             | Año:      | 2017            | •              |             |             |          |                            |         |         |
| Q Análisis Cu                                            | entas de Mayor                              | Tipo:     | Hono            | rarios         |             |             | *        |                            |         |         |
| Q Balance Ge                                             | neral                                       |           | L Inc           | uye resumen de | certificado |             |          |                            |         |         |
| Q Libro Diario                                           | 5                                           |           |                 |                |             |             |          |                            |         |         |
| Q Libro Mayo                                             | r                                           |           |                 |                |             |             |          |                            |         |         |
| Q Libro Comp                                             | pras                                        |           |                 |                |             |             |          |                            |         |         |
| Q Libro Venta                                            | 15                                          |           |                 |                |             |             |          |                            |         |         |
| Q Libro Hono                                             | rarios                                      |           |                 |                |             |             |          |                            |         |         |
| Q Banco (Cor                                             | iciliación Bancaria)                        |           |                 |                |             |             |          |                            |         |         |
| Q IFRS - Esta                                            | do Financiero                               |           |                 |                |             |             |          |                            |         |         |
| Q Libro Remu                                             | ineraciones                                 |           |                 |                |             |             |          |                            |         |         |
| Q Certificado                                            | 5                                           |           |                 |                |             |             |          |                            |         |         |
| Q Documento<br>Honorarios)                               | os por Pagar/Cobrar (Proveedores, Clientes, |           |                 |                |             |             |          |                            |         | Ţ       |

Para generar reporte Certificados presione el siguiente botón del menú.

Debe seleccionar los datos Año y Tipo, luego presionar el botón PDF o Certificado Electrónico SII (documento en formato csv, listo para subirlo a Portal SII) según el formato que desee generar el documento.

Si desea incluir resumen en el documento marque 📃 Incluye resumen de certificado .

| [ICONTADOR]<br>DISTRIBUIDORA | VERSION DESARROLLO IQAMP<br>AGR. Y COMERCIAL JOSE LUIS CORDOVA | <b>2</b> G       | ambiar Empresa | L Usuarios     | 🔒 Empresas  | 🗁 Mi Perfil | 🔒 Clave    | 🌣 Parámetros Globales      | 🕜 Ayuda | 🕐 Salir |
|------------------------------|----------------------------------------------------------------|------------------|----------------|----------------|-------------|-------------|------------|----------------------------|---------|---------|
|                              | III Reportes                                                   |                  |                |                |             |             |            | Atrás                      |         |         |
|                              | Q Foliar Hojas para impresión de libros                        | 🖹 Reporte Certif | ficados        |                |             |             | 🖹 PDF 🛃 Ce | ertificado Electrónico SII |         |         |
|                              | Q Voucher                                                      | Año:             | 2017           | •              |             |             |            |                            |         |         |
|                              | Q Análisis Cuentas de Mayor                                    | Tipo:            | Honor          | arios          |             |             | *          |                            |         |         |
|                              | Q Balance General                                              |                  | 🔲 Inclu        | iye resumen de | certificado |             |            |                            |         |         |

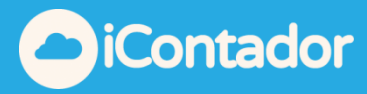

¿Cómo generar reporte Documentos por Pagar/Cobrar?

Para generar reporte Documentos por Pagar/Cobrar presione el siguiente botón del menú.

| [ICONTADOR] VERSION DESARROLLO IQAMP<br>DISTRIBUIDORA AGR. Y COMERCIAL JOSE LUIS CORDOVA |                 | Cambiar Empresa      | L Usuarios      | ♠ Empresas    | 🗁 Mi Perfil | 💾 Clave | Parámetros Globales | Ayuda | 🖒 Salir |
|------------------------------------------------------------------------------------------|-----------------|----------------------|-----------------|---------------|-------------|---------|---------------------|-------|---------|
| LIII Reportes                                                                            |                 |                      |                 |               |             |         | € Atrás             |       |         |
| Q Foliar Hojas para impresión de libros                                                  | Reporte Documer | ntos por Pagar/Cobra | r (Proveedo     | res, Clientes | ,           |         | PDF DE EXCEL        |       |         |
| Q Voucher                                                                                | Desde:          | 27-07-2017           |                 |               |             | •       |                     |       |         |
| Q Análisis Cuentas de Mayor                                                              | Hasta:          | 27-07-2017           |                 |               |             |         |                     |       |         |
| Q Balance General                                                                        | Cuenta:         | Seleccione           |                 |               | •           |         |                     |       |         |
| Q Libro Diario                                                                           |                 | Ver solo documer     | ntos pendientes |               |             |         |                     |       |         |
| Q Libro Mayor                                                                            |                 |                      |                 |               |             |         |                     |       |         |
| Q Libro Compras                                                                          |                 |                      |                 |               |             |         |                     |       |         |
| Q Libro Ventas                                                                           |                 |                      |                 |               |             |         |                     |       |         |
| Q Libro Honorarios                                                                       |                 |                      |                 |               |             |         |                     |       |         |
| Q Banco (Conciliación Bancaria)                                                          |                 |                      |                 |               |             |         |                     |       |         |
| Q IFRS - Estado Financiero                                                               |                 |                      |                 |               |             |         |                     |       |         |
| Q Libro Remuneraciones                                                                   |                 |                      |                 |               |             |         |                     |       |         |
| Q Certificados                                                                           |                 |                      |                 |               |             |         |                     |       |         |
| Q Documentos por Pagar/Cobrar (Proveedores, Clientes,<br>Honorarios)                     |                 |                      |                 |               |             |         |                     |       |         |
| Q Calculo IVA Proporcional                                                               |                 |                      |                 |               |             |         |                     |       |         |

Debe seleccionar los datos Desde, Hasta y Cuenta, , luego presionar el botón PDF o Excel según el formato que desee generar el documento.

Si desea que el archivo se genere solo con los documentos pendientes, marque <sup>IVER SOLO documentos pendientes</sup>.

| [ICONTADOR] VE<br>DISTRIBUIDORA A | <b>RSION DESARROLLO IQAMP</b><br>GR. Y COMERCIAL JOSE LUIS CORDOVA |                    | 🕻 Cambiar Empresa | L Usuarios      | ♠ Empresas    | 🗁 Mi Perfil | 💾 Clave | Parámetros Globales | 🛿 Ayuda | 🖒 Salir 🏛 |
|-----------------------------------|--------------------------------------------------------------------|--------------------|-------------------|-----------------|---------------|-------------|---------|---------------------|---------|-----------|
|                                   | Lill Reportes                                                      |                    |                   |                 |               |             |         | 🗢 Atrás             |         |           |
|                                   | Q Foliar Hojas para impresión de libros                            | Reporte Documentos | 5 por Pagar/Cobra | r (Proveedo     | res, Clientes | 'n          |         | DPDF DE EXCEL       |         |           |
|                                   | Q Voucher                                                          | Desde:             | 27-07-2017        |                 |               |             |         |                     |         | - 1       |
|                                   | Q Análisis Cuentas de Mayor                                        | Hasta:             | 27-07-2017        |                 |               |             |         |                     |         | - 1       |
|                                   | Q Balance General                                                  | Cuenta:            | Seleccione        |                 |               | •           |         |                     |         |           |
|                                   | Q Libro Diario                                                     |                    | Ver solo docume   | ntos pendientes |               |             |         |                     |         | _         |
|                                   |                                                                    |                    |                   |                 |               |             |         |                     |         |           |

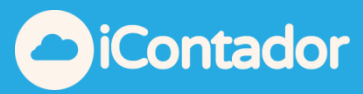

¿Cómo generar reporte Calculo IVA Proporcional?

Para generar reporte Calculo IVA Proporcional debe presionar el siguiente botón en el menú.

| [ICONTADOR] VERSION DESARROLLO IQAMP<br>DISTRIBUIDORA AGR. Y COMERCIAL JOSE LUIS CORDOVA | Cambiar Empresa                  | 👤 Usuarios | 🔒 Empresas | 🗁 Mi Perfil | 🔒 Clave | Parámetros Globales | 🕜 Ayuda | 🖒 Salir |
|------------------------------------------------------------------------------------------|----------------------------------|------------|------------|-------------|---------|---------------------|---------|---------|
| Lill Reportes                                                                            |                                  |            |            |             |         | • Atrás             |         |         |
| Q Foliar Hojas para impresión de libros                                                  | Reporte Calculo IVA Proporcional |            |            |             |         | DPDF                |         |         |
| Q Voucher                                                                                | Año: 2017 •                      |            |            |             |         |                     |         |         |
| Q Análisis Cuentas de Mayor                                                              |                                  |            |            |             |         |                     |         |         |
| Q Balance General                                                                        |                                  |            |            |             |         |                     |         |         |
| Q Libro Diario                                                                           |                                  |            |            |             |         |                     |         |         |
| Q Libro Mayor                                                                            |                                  |            |            |             |         |                     |         |         |
| Q Libro Compras                                                                          |                                  |            |            |             |         |                     |         |         |
| Q Libro Ventas                                                                           |                                  |            |            |             |         |                     |         |         |
| Q Libro Honorarios                                                                       |                                  |            |            |             |         |                     |         |         |
| Q Banco (Conciliación Bancaria)                                                          |                                  |            |            |             |         |                     |         |         |
| Q IFRS - Estado Financiero                                                               |                                  |            |            |             |         |                     |         |         |
| Q Libro Remuneraciones                                                                   |                                  |            |            |             |         |                     |         |         |
| Q. Certificados                                                                          |                                  |            |            |             |         |                     |         |         |
| Q. Documentos por Pagar/Cobrar (Proveedores, Clientes,<br>Honorarios)                    |                                  |            |            |             |         |                     |         |         |
| Q Calculo IVA Proporcional                                                               |                                  |            |            |             |         |                     |         |         |
|                                                                                          |                                  |            |            |             |         |                     |         |         |

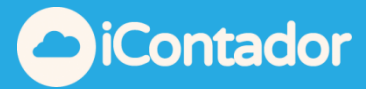

Debe seleccionar el Año y presionar el botón PDF o Excel según sea el formato que desee el documento.

| [ICONTADOR] VE<br>DISTRIBUIDORA A | RSION DESARROLLO IQAMP<br>GR. Y COMERCIAL JOSE LUIS CORDOVA |                         | Cambiar Empresa | L Usuarios | nteres Empresas | 🗁 Mi Perfil | 💾 Clave | Parámetros Globales | ? Ayuda | 🖒 Salir |
|-----------------------------------|-------------------------------------------------------------|-------------------------|-----------------|------------|-----------------|-------------|---------|---------------------|---------|---------|
|                                   | Reportes                                                    |                         |                 |            |                 |             |         | ● Atrás             |         |         |
|                                   | Q Foliar Hojas para impresión de libros                     | 🖹 Reporte Calculo IVA F | Proporcional    |            |                 |             | Г       | PDF BEXCEL          |         |         |
|                                   | Q Voucher                                                   | Año:                    | 2017 *          |            |                 |             |         |                     |         |         |
|                                   | Q Análisis Cuentas de Mayor                                 |                         |                 |            |                 |             |         |                     |         |         |

## Calculo de IVA Proporcional

|         |           |            |            |            |                     | ANO. 2017    |              |             |             |             |             |             |
|---------|-----------|------------|------------|------------|---------------------|--------------|--------------|-------------|-------------|-------------|-------------|-------------|
| 2017    | Ventas    | Afectas    | Ventas     | Exentas    | <b>Total Ventas</b> | Total Ventas | Factor       | IVA Crédito | IVA Crédito | IVA Crédito | TOTAL IVA   | IVA No      |
| 2017    | Del Mes   | Acumuladas | Del Mes    | Acumuladas | Del Mes             | Acumuladas   | Proporcional | del Mes     | Recuperable | 100%        | Recuperable | Recuperable |
| Enero   | 2.438.374 | 2.438.374  | 1.314.812  | 1.314.812  | 3.753.186           | 3.753.186    | 64,97%       | 545.885     | 354.651     | 6.864.406   | 7.219.057   | 126.634     |
| Febrero | 8.642.083 | 11.080.457 | 12.272.864 | 13.587.676 | 20.914.947          | 24.668.133   | 44,92%       | 15.247      | 6.849       | 0           | 6.849       | 32.088      |

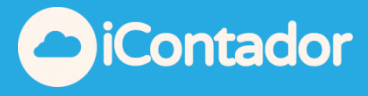

¿Cómo Ordenar por fechas en Excel reporte de cuentas corrientes?

Debes ir a reportes y seleccionar el reporte de Análisis de Cta. Corriente, en su versión para Excel

| 🔟 Reportes 🗮                                                                                                    |                                                                             |                                                                                             |            | O Atrá                 | is |
|----------------------------------------------------------------------------------------------------|-----------------------------------------------------------------------------|---------------------------------------------------------------------------------------------|------------|------------------------|----|
| Tabla de Reportes                                                                                                    | 🖹 Análisis de Cta Corrie                                                    | ente                                                                                        | DF 🔀 EXCE  | L 🕴 EXCEL Rápido (CSV) |    |
| Tabla de Reportes         Q Foliar Hojas para impresión de libros         Q Voucher         Q Análisis Cuentas de Mayor         Q Balance General         Q Libro Diario         Q Libro Compras         Q Libro Ventas         Q Libro Honorarios | E Analisis de Cta Corrie<br>Desde:<br>Hasta:<br>Cuenta:<br>Código Análisis: | 01-09-2018       30-09-2018       CLIENTES       Todos       Ver solo documentos pendientes | C PDF EXCE | Y EXCEL Rápido (CSV)   |    |
| Q. Libro Caja (14 TER)                                                                                                    |                                                                             |                                                                                             |            |                        |    |
| Q Banco (Conciliación Bancaria)                                                                                                    |                                                                             |                                                                                             |            |                        |    |
| Q IFRS - Estado Financiero                                                                                                    |                                                                             |                                                                                             |            |                        |    |
| Q Libro Remuneraciones                                                                                                    |                                                                             |                                                                                             |            |                        |    |
| Q Certificados                                                                                                    |                                                                             |                                                                                             |            |                        |    |
| Q Análisis de Cta Corriente                                                                                                    |                                                                             |                                                                                             |            |                        |    |
| Q Calculo IVA Proporcional                                                                                                    |                                                                             |                                                                                             |            |                        |    |

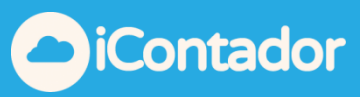

## Agregar columna adicional al principio del documento

| Arc           | hivo                        | Inicio        | Insert              | ar       | Disposición de página    | Fórm                  | nulas                   | Datos   | Revisar                         | Vista              | Ayuda     | Foxit PDF                      | Q                            | ¿Qué desea l           | nacer?                                   |                       |                                     |
|---------------|-----------------------------|---------------|---------------------|----------|--------------------------|-----------------------|-------------------------|---------|---------------------------------|--------------------|-----------|--------------------------------|------------------------------|------------------------|------------------------------------------|-----------------------|-------------------------------------|
| Pe            | Sgar<br>gar<br>∳<br>apapele | Ca<br>Ca<br>N | libri<br>K <u>S</u> | alib     | • 11 • A^ A`<br>         | ≡ ≡<br>≡ ≡ =<br>% - % | =   %<br>=   •<br>••• • | Alineac | b Ajustar te<br>Combinar<br>ión | xto<br>r y centrar | Gen<br>\$ | eral<br>→ % 000   50<br>Número | -<br>00,00<br>00 00<br>00 00 | Formato<br>condicional | Dar formato<br>• como tabla •<br>Estilos | Estilos de<br>celda * | Insertar Eliminar Formato<br>Celdas |
| A6            | ;                           | Ŧ             |                     | N        | к = 🔗 - <u>А</u> - Ш -   | 00, 00 <b>,</b>       | Ś                       |         |                                 |                    |           |                                |                              |                        |                                          |                       |                                     |
|               |                             |               |                     |          | ٨                        |                       |                         |         |                                 |                    | В         |                                | С                            |                        | D                                        |                       | E                                   |
| 1             | EMPR                        | ESA           | 4                   | K.       | Cor <u>t</u> ar          |                       |                         |         |                                 | Ţ                  |           |                                |                              | DATOS IN               | FORME                                    |                       |                                     |
| 2             | DISTR                       | IBUIDOR/      | A AG                |          | <u>C</u> opiar           | ORDOVA                | 4                       |         |                                 |                    |           |                                |                              | TIPO                   |                                          | FACTURA               | S PENDIENTES DE COBRO               |
| 3             | 76.460                      | 0.187-4       |                     | <u>_</u> | Opciones de pegado:      |                       |                         |         |                                 |                    |           |                                |                              | DESDE                  |                                          | 01-09-201             | 8                                   |
| 4             | ESME                        | RALDA 97      | 3 DE                |          | r-27                     |                       |                         |         |                                 |                    |           |                                |                              | HASTA                  |                                          | 30-09-201             | 8                                   |
| 5             | MAY                         | DRISTA DI     | EFRL                |          | ∟A<br>Decado especial    |                       |                         |         |                                 |                    |           |                                |                              | CUENTA                 |                                          | (103002) (            | CLIENTES                            |
| 6             |                             |               |                     |          | regado especial          |                       |                         |         |                                 |                    |           |                                |                              |                        |                                          |                       |                                     |
| /             | FACIU                       | JRAS PEN      | IDIE                |          | <u>I</u> nsertar         | _                     |                         |         |                                 | The                |           |                                | 81.5 mm a                    | Marcalean              |                                          | Class                 |                                     |
| 8             | recha                       | 201.2         |                     |          | Elimi <u>n</u> ar        |                       |                         |         |                                 |                    |           |                                | Nume                         | voucher                | •                                        | GIOSa                 | •                                   |
| -<br>         | 03-09                       | 291-2         |                     |          | <u>B</u> orrar contenido |                       |                         |         |                                 | EAE                |           | AS PALIVIA                     | 454                          | 5                      | 2018090026                               | vontas                |                                     |
| 11            | 03-05-                      | 2010          |                     | 2-<br>2- | Formato de celdas        |                       |                         |         |                                 |                    |           |                                | 404                          | 5                      | 2018030020                               | ventas                |                                     |
| 12            | 04-09-                      | -2018         |                     |          | Ancho de columna         |                       |                         |         |                                 | FAE                |           |                                | 565                          | 6                      | 2018090031                               | pago de v             | entas                               |
| 13            | 30-09-                      | -2018         |                     |          | Ocultar                  |                       |                         |         |                                 | CC - I             |           |                                | 565                          | 6 FAE                  | - 2018090001                             | pago de v             | entas                               |
| 14            |                             |               |                     |          | —<br>Mostrar             |                       |                         |         |                                 |                    |           |                                |                              |                        |                                          |                       |                                     |
| 15            | 06-09-                      | -2018         |                     | _        | moscal                   |                       |                         |         |                                 | FA                 |           |                                | 79                           | 9                      | 2018090030                               | pago de v             | entas                               |
| 16            | 30-09-                      | -2018         |                     |          |                          |                       |                         |         |                                 | CC - I             |           |                                | 79                           | 9 FA                   | - 2018090001                             | pago de v             | entas                               |
| 17            |                             |               |                     |          |                          |                       |                         |         |                                 |                    |           |                                |                              |                        |                                          |                       |                                     |
| 18            | 06-09-                      | -2018         |                     |          |                          |                       |                         |         |                                 | FE                 |           |                                | 742                          | 4                      | 2018090032                               | ventas                |                                     |
| 19            |                             |               |                     |          |                          |                       |                         |         |                                 |                    |           |                                |                              |                        |                                          |                       |                                     |
| 20            | 09-09-                      | -2018         |                     |          |                          |                       |                         |         |                                 | FAE                |           |                                | 1232                         | 3                      | 2018090033                               | ventas                |                                     |
| 21            | 21                          |               |                     |          |                          |                       |                         |         |                                 |                    | -         |                                |                              |                        |                                          |                       |                                     |
| 22 10-09-2018 |                             |               |                     |          |                          |                       |                         |         | FAE                             |                    |           | 122                            | 2                            | 2018090035             | ventas                                   |                       |                                     |
| 231           |                             |               |                     |          |                          |                       |                         |         |                                 |                    |           |                                |                              |                        |                                          |                       |                                     |

A6  $\checkmark$  :  $\times \checkmark f_x$ 

|    |   |                                                  | _                    | -      | _                | _                   |
|----|---|--------------------------------------------------|----------------------|--------|------------------|---------------------|
| 4  | A | В                                                | С                    | D      | E                | F                   |
| 1  |   | M PRESA                                          |                      |        | DATOS INFORME    |                     |
| 2  |   | DISTRIBUIDORA AGR. Y COMERCIAL JOSE LUIS CORDOVA |                      |        | TIPO             | FACTURAS PENDIENTES |
| 3  |   | 76.460.187-4                                     |                      |        | DESDE            | 01-09-2018          |
| 4  |   | SMERALDA 973 DEPT 0.502                          |                      |        | HASTA            | 30-09-2018          |
| 5  |   | MAYORISTA DE FRUTAS Y VERDURAS                   |                      |        | CUENTA           | (103002) CLIENTES   |
| 5  |   |                                                  |                      |        |                  |                     |
| 7  |   | ACTURAS PENDIENTES DE COBRO                      |                      |        |                  |                     |
| 3  |   | iecha 💌                                          | Tipo 💌               | Núme 🔻 | Voucher 🔹        | Glosa               |
| Э  |   | /.636.291-2                                      | ABELARDO ROJAS PALMA |        |                  |                     |
| .0 |   | 03-09-2018                                       | FAE                  | 4545   | 2018090026       | ventas              |
| .1 |   |                                                  |                      |        |                  |                     |
| .2 |   | 04-09-2018                                       | FAE                  | 5656   | 2018090031       | pago de ventas      |
| .3 |   | 30-09-2018                                       | CC - I               | 5656   | FAE - 2018090001 | pago de ventas      |
| .4 |   |                                                  |                      |        |                  |                     |
| .5 |   | 06-09-2018                                       | FA                   | 799    | 2018090030       | pago de ventas      |
| .6 |   | 30-09-2018                                       | CC - I               | 799    | FA - 2018090001  | pago de ventas      |
| .7 |   |                                                  |                      |        |                  |                     |
| .8 |   | 06-09-2018                                       | FE                   | 7424   | 2018090032       | ventas              |
| .9 |   |                                                  |                      |        |                  |                     |
| 0  |   | 9-09-2018                                        | FAE                  | 12323  | 2018090033       | ventas              |
|    |   |                                                  |                      |        |                  |                     |

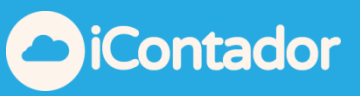

## Copiar y pegar fechas en nueva columna

| А          | В                            |          | С                    | D      |
|------------|------------------------------|----------|----------------------|--------|
|            | FACTURAS PENDIENTES DE COBRO |          |                      |        |
|            | Fecha                        | <b>•</b> | Tipo 💌               | Núme 🔊 |
|            | 7.636.291-2                  |          | ABELARDO ROJAS PALMA |        |
| 03-09-2018 | 03-09-2018                   |          | FAE                  | 454    |
|            |                              |          |                      |        |
| 04-09-2018 | 04-09-2018                   |          | FAE                  | 565    |
| 30-09-2018 | 30-09-2018                   |          | CC - I               | 565    |
|            |                              |          |                      |        |
| 06-09-2018 | 06-09-2018                   |          | FA                   | 79     |
| 30-09-2018 | 30-09-2018                   |          | CC - I               | 79     |
|            |                              |          |                      |        |
| 06-09-2018 | 06-09-2018                   |          | FE                   | 742    |
|            |                              |          |                      |        |
| 09-09-2018 | 09-09-2018                   |          | FAE                  | 1232   |
| 10.00.2019 | 10.00.2019                   |          | EVE                  | 122    |
| 10-03-2018 | 10-03-2018                   |          | FAL                  | 122    |
| 11-09-2018 | 11-09-2018                   |          | FA                   | 2345   |
|            |                              |          |                      |        |
| 14-09-2018 | 14-09-2018                   |          | FA                   | 6541   |
|            |                              |          |                      |        |
| 14-09-2018 | 14-09-2018                   |          | FEE                  | 678    |
|            |                              |          |                      |        |

## Seleccionar nueva columna fecha y cambiar el formato de la celda de "Generala Fecha Corta"

| Arc      | hivo Inicio | Inserta                        | r Disposició     | on de página  | Fórmulas | Datos    | Revisar                        | Vista A          | yuda     | Foxit PDF                  | Ç ¿Qué     | desea ha | acer?               |
|----------|-------------|--------------------------------|------------------|---------------|----------|----------|--------------------------------|------------------|----------|----------------------------|------------|----------|---------------------|
| Pe       |             | Calibri<br>N <i>K</i> <u>S</u> | • 11 •           |               |          | &        | b Ajustar text<br>코 Combinar y | o<br>/ centrar 🔹 | 1<br>123 | General<br>Sin formato     | específico |          | Dar forr<br>como ta |
| Porta    | apapeies 🖬  |                                | Fuente           | G             |          | Alineaci | on                             | Ea               | 12       | Número                     |            |          | Estilos             |
| A1       | • 0.        | : ×                            | $\checkmark f_x$ | 03-09-2018    |          |          |                                |                  |          | 03-09-2018                 |            |          |                     |
|          | А           | -                              |                  |               | 20000    | В        |                                |                  |          | Moneda<br>03-09-2018       |            | -        | D                   |
| 8        |             | F                              | echa             | IDIENTES DE ( | COBRU    |          |                                |                  |          | Contabilidad<br>03-09-2018 | d          |          | Núme                |
| 9        | 02.00.2010  | 7                              | .636.291-2       |               |          |          |                                |                  | (t       | Fecha corta                |            |          |                     |
| 10       | 03-09-2018  |                                | 3-09-2018        |               |          |          |                                |                  | - · ·    | 03-09-2018                 |            |          | 4:                  |
| 12       | 04-09-2018  | 0                              | 4-09-2018        |               |          |          |                                |                  | (H=4)    | Fecha larga                |            |          | 56                  |
| 13       | 30-09-2018  | 3                              | 0-09-2018        |               |          |          |                                |                  | ŀ        | 03-09-2018                 |            |          | 56                  |
| 14<br>15 | 06-09-2018  | 0                              | 6-09-2018        |               |          |          |                                |                  |          | Hora<br>03-09-2018         |            |          | 7                   |
| 16<br>17 | 30-09-2018  | 3                              | 0-09-2018        |               |          |          |                                |                  | %        | Porcentaje                 |            |          | 7                   |
| 18<br>19 | 06-09-2018  | 0                              | 6-09-2018        |               |          |          |                                |                  | 1/2      | Fracción                   |            |          | 74                  |
| 20       | 09-09-2018  | 0                              | 9-09-2018        |               |          |          |                                |                  | /2       | 03-09-2018                 |            |          | 123                 |
| 21       |             |                                |                  |               |          |          |                                |                  | $10^{2}$ | Científica                 |            |          |                     |
| 22       | 10-09-2018  | 1                              | 0-09-2018        |               |          |          |                                |                  | 10       | 03-09-2018                 |            | •        | 12                  |
| 23       |             |                                |                  |               |          |          |                                |                  | M        | lás formatos d             | e número   |          |                     |
| 24       | 11-09-2018  | 1                              | 1-09-2018        |               |          |          |                                |                  | -        | FA                         |            |          | 234                 |
| 25       |             |                                |                  |               |          |          |                                |                  |          |                            |            |          |                     |

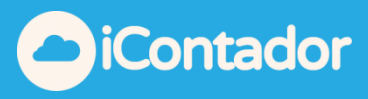

# Seleccionar rango de filas que se requiere ordenar y marcar la opción de orden personalizado

|            | EMPRESA                                          |            |            | DATOS INFORME    |                              |            |
|------------|--------------------------------------------------|------------|------------|------------------|------------------------------|------------|
|            | DISTRIBUIDORA AGR. Y COMERCIAL JOSE LUIS CORDOVA |            |            | TIPO             | FACTURAS PENDIENTES DE COBRO |            |
|            | 76.460.187-4                                     |            |            | DESDE            | 01-09-2018                   |            |
|            | ESMERALDA 973 DEPT O.502                         |            |            | HASTA            | 30-09-2018                   |            |
|            | MAYORISTA DE FRUTAS Y VERDURAS                   |            |            | CUENTA           | (103002) CLIENTES            |            |
|            | FACTURAS PENDIENTES DE COBRO                     |            |            |                  |                              |            |
|            | Fecha                                            | ▼ Tipo     | 🔻 Núme 🔻   | Voucher 🔹        | Glosa                        | ▼ Débito ▼ |
|            | 7.636.291-2                                      | ABELARDO R | DJAS PALMA |                  |                              |            |
| 03-09-2018 | 03-09-2018                                       | FAE        | 4545       | 2018090026       | ventas                       | 645944     |
| 04-09-2018 | 04-09-2018                                       | FAE        | 5656       | 2018090031       | pago de ventas               | 5685965    |
| 30-09-2018 | 30-09-2018                                       | CC - 1     | 5656       | FAE - 2018090001 | pago de ventas               | 0          |
| 06-09-2018 | 06-09-2018                                       | FA         | 799        | 2018090030       | pago de ventas               | 660106     |
| 30-09-2018 | 30-09-2018                                       | CC - I     | 799        | FA - 2018090001  | pago de ventas               | 0          |
| 06-09-2018 | 06-09-2018                                       | FE         | 7424       | 2018090032       | ventas                       | 789220     |
| 09-09-2018 | 09-09-2018                                       | FAE        | 12323      | 2018090033       | ventas                       | 54475      |
|            |                                                  |            |            |                  |                              |            |

Indicar la columna que se desea ordenar es: Columna A, ordenar según Valores Criterio de orden de A-Z (como se muestra en imagen), luego dar clic en Aceptar

| na   | Fórmulas       | Datos  | : Revisar                    | Vista           | Ayuda  | Foxit PDF              | · Q                 | ¿Qué desea ha            | icer?                               |                           |              |                |                   |                               | ß                                                | Compar                | tir [ |
|------|----------------|--------|------------------------------|-----------------|--------|------------------------|---------------------|--------------------------|-------------------------------------|---------------------------|--------------|----------------|-------------------|-------------------------------|--------------------------------------------------|-----------------------|-------|
|      | = = <u>=</u> % | Aline  | 흲 Ajustar text<br>臣 Combinar | to<br>y centrar | - Gene | ono<br>∾ 000<br>Número | ▼<br>00,00<br>00,00 | Formato<br>condicional * | Dar format<br>como tabla<br>Estilos | o Estilos de<br>• celda • | Insertar Eli | iminar Formato | ∑ ▼<br>↓ ▼<br>♦ ▼ | A<br>Z<br>Orde<br>filtr<br>Z↓ | nar y Buso<br>ar ▼ selecci<br>Ordenar <u>d</u> e | Cary<br>ionar▼<br>AaZ |       |
| 201  | 18             |        |                              |                 |        |                        |                     |                          |                                     |                           |              |                |                   | Z↓                            | O <u>r</u> denar de                              | ZaA                   |       |
|      | -              | D      |                              |                 |        |                        |                     | c                        | D                                   |                           | c            |                |                   | <b>↓</b> ↑                    | <u>O</u> rden pers                               | onalizado             |       |
|      |                | 0      |                              |                 |        |                        |                     |                          | 0                                   | DATOS INF                 |              |                | F                 | Y                             | <u>F</u> iltro                                   |                       |       |
| co   | MERCIAL JOSE   | LUIS C | ORDOVA                       |                 |        |                        |                     |                          |                                     | TIPO                      | ONNE         | FACTURAS PE    | NDIENT            | ۲×                            | <u>B</u> orrar                                   |                       |       |
|      |                |        |                              |                 |        |                        |                     |                          |                                     | DESDE                     |              | 01-09-2018     |                   | F                             | <u>V</u> olver a ap                              | licar                 |       |
| ).50 | )2             |        |                              |                 |        |                        |                     |                          |                                     | HASTA                     |              | 30-09-2018     |                   | 1                             |                                                  |                       |       |
| ۶Y۱  | VERDURAS       |        |                              |                 |        |                        |                     |                          |                                     | CUENTA                    |              | (103002) CLIE  | NTES              |                               |                                                  |                       |       |
| DE   | E COBRO        |        |                              |                 |        | ▼ Tipo                 |                     | *                        | Núme 🔻                              | Voucher                   | <b>•</b>     | Glosa          |                   |                               |                                                  | ▼ Débit               | 0 🔻   |
|      |                |        |                              |                 |        | ABELA                  | ARDO RO             | DIAS PALMA               |                                     |                           |              |                |                   |                               |                                                  |                       |       |
|      |                |        |                              |                 |        | FAE                    |                     |                          | 4545                                |                           | 2018090026   | ventas         |                   |                               |                                                  | 6                     | 45944 |
|      |                |        |                              |                 |        | FAE                    |                     |                          | 5656                                |                           | 2018090031   | pago de venta  | as                |                               |                                                  | 56                    | 85965 |
|      |                |        |                              |                 |        | CC - I                 |                     |                          | 5656                                | FAE -                     | 2018090001   | pago de venta  | as                |                               |                                                  |                       | 0     |
|      |                |        |                              |                 |        | FA                     |                     |                          | 799                                 |                           | 2018090030   | pago de venta  | as                |                               |                                                  | 6                     | 60106 |
|      |                |        |                              |                 |        | CC - 1                 |                     |                          | 799                                 | FA -                      | 2018090001   | pago de venta  | as                |                               |                                                  |                       | 0     |

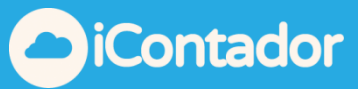

| EMPRESA                  |                    |                  |                  |             |            | D               | ATOS INFORI   | ME      |                             |
|--------------------------|--------------------|------------------|------------------|-------------|------------|-----------------|---------------|---------|-----------------------------|
| DISTRIBUIDORA AGR. Y COM | ERCIAL JOSE LUIS C | ORDOVA           |                  |             |            | Т               | IPO           |         | FACTURAS PENDIENTES DE COBR |
| 76.460.187-4             |                    |                  |                  |             |            | D               | ESDE          |         | 01-09-2018                  |
| ESMERALDA 973 DEPT 0.502 | Ordenar            |                  |                  |             |            |                 | 2 ¥           |         | 30-09-2018                  |
| MAYORISTA DE FRUTAS Y VE | Ordenar            |                  |                  |             |            |                 | . ^           |         | (103002) CLIENTES           |
|                          | + Agregar nivel    | × Eliminar nivel | Copiar nivel     | ∧ ∨ Opcione | s          | Mis datos tiene | n encabezados |         |                             |
| FACTURAS PENDIENTES DE C |                    |                  |                  |             |            |                 |               |         |                             |
| Fecha                    | Columna            |                  | Ordenar según    |             | Criterio d | de ordenación   |               | -       | Glosa                       |
| 7.636.291-2              | Ordenar por        | ~                | Valores de celda | ~           | AaZ        |                 | $\sim$        |         |                             |
| 03-09-2018               |                    |                  |                  |             |            |                 |               | 090026  | ventas                      |
|                          |                    |                  |                  |             |            |                 |               |         |                             |
| 04-09-2018               |                    |                  |                  |             |            |                 |               | 090031  | pago de ventas              |
| 30-09-2018               |                    |                  |                  |             |            |                 |               | 090001  | pago de ventas              |
|                          |                    |                  |                  |             |            |                 |               |         |                             |
| 06-09-2018               |                    |                  |                  |             |            |                 |               | 090030  | pago de ventas              |
| 30-09-2018               |                    |                  |                  |             |            | Aceptar         | Cancelar      | 090001  | pago de ventas              |
|                          |                    |                  |                  |             | _          |                 |               |         |                             |
| 06-09-2018               |                    |                  |                  | FE          |            | 7424            | 201           | 8090032 | ventas                      |
|                          |                    |                  |                  |             |            |                 |               |         |                             |
| 00.00.0040               |                    |                  |                  | F 1 F       |            | 40000           | 0.04          |         |                             |

Para terminar de ordenar marcar opción: Ordenar como numero todo lo que parezca un número, luego dar clic en aceptar

| EMPRESA                                        |                                                   |                  |                 |          |        | DATOS INFORME    |                  |  |
|------------------------------------------------|---------------------------------------------------|------------------|-----------------|----------|--------|------------------|------------------|--|
| DISTRIBUIDORA AGR. Y COMERCIAL JOSE LUIS CORDO | VA                                                |                  |                 |          |        | TIPO             | FACTURAS PEND    |  |
| 76.460.187-4                                   |                                                   |                  |                 |          |        | DESDE            | 01-09-2018       |  |
| ESMERALDA 973 DEPT 0.502                       |                                                   |                  |                 |          |        | HASTA            | 30-09-2018       |  |
| MAYORISTA DE FRUTAS Y VERDURAS                 |                                                   |                  |                 |          |        | CUENTA           | (103002) CLIENTE |  |
| FACTURAS PENDIENTES DE COBRO                   | Advertencia antes de                              | ordenar          | ?               | ×        |        |                  |                  |  |
| Fecha                                          | Puede que el siguiente                            | criterio no orde | ne como se espe | ra       | Núme 🔻 | Voucher 🔽        | Glosa            |  |
| 7.636.291-2                                    | los numeros cor                                   | formato de texto | D:              |          |        |                  |                  |  |
| 03-09-2018                                     | ¿Qué desea hacer?                                 |                  |                 |          | 4545   | 2018090026       | ventas           |  |
|                                                | Ordenar como número todo lo que parezca un número |                  |                 |          |        |                  |                  |  |
| 04-09-2018                                     | Ordenar por <u>s</u> epara                        | do los números   | almacenados co  | mo texto | 5656   | 2018090031       | pago de ventas   |  |
| 30-09-2018                                     | Aceptar                                           | Cancelar         | Ay <u>u</u> da  |          | 5656   | FAE - 2018090001 | pago de ventas   |  |
|                                                |                                                   |                  |                 |          |        |                  |                  |  |
| 06-09-2018                                     |                                                   | FA               |                 |          | 799    | 2018090030       | pago de ventas   |  |
| 30-09-2018                                     |                                                   | CC - I           |                 |          | 799    | FA - 2018090001  | pago de ventas   |  |
| 06-09-2018                                     |                                                   | FE               |                 |          | 7424   | 2018090032       | ventas           |  |
| 00 00 2019                                     |                                                   | EVE              |                 |          | 10000  | 201000022        | vontas           |  |

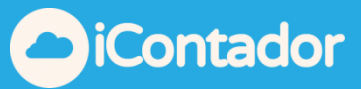

B22 ▼ : × ✓ f<sub>x</sub> 10-09-2018 Δ в с D F F G DATOS INFORMI EMPRESA DISTRIBUIDORA AGR. Y COMERCIAL JOSE LUIS CORDOVA TIPO FACTURAS PENDIENTES DE COBRO 76.460.187-4 DESDE 01-09-2018 ESMERALDA 973 DEPT O.502 HASTA 30-09-2018 MAYORISTA DE FRUTAS Y VERDURAS CUENTA (103002) CLIENTES FACTURAS PENDIENTES DE COBRO Fecha ▼ Tipo Núme - Voucher ▼ Glosa Débito ABELARDO ROJAS PALMA 7.636.291-2 03-09-2018 03-09-2018 FAE 4545 2018090026 ventas 645944 04-09-2018 04-09-2018 FAE 5656 2018090031 pago de ventas 5685965 06-09-2018 06-09-2018 FA 799 2018090030 pago de ventas 660106 06-09-2018 06-09-2018 FE 7424 2018090032 ventas 789220 09-09-2018 09-09-2018 FAE 12323 2018090033 ventas 54475 FAE - 2018090001 pago de ventas 30-09-2018 30-09-2018 CC - I 5656 0 CC - I FA - 2018090001 pago de ventas 30-09-2018 30-09-2018 799 0

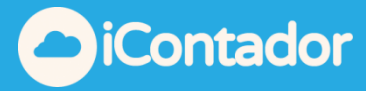

Reporte Análisis de Cuenta de Mayor por Agrupación de Cuentas

Permite generar el Análisis del conjunto de Cuentas agrupadas previamente por el Usuario, pero primero se debe hacer la agrupación de las cuentas.

| 📶 Reportes 🗮                            | 🔟 Reportes 🔅 Configuración 🕤 Atrás        |  |  |  |  |  |  |
|-----------------------------------------|-------------------------------------------|--|--|--|--|--|--|
| Libros Oficiales (dic desplegar menú)   |                                           |  |  |  |  |  |  |
| Q Foliar Hojas para impresión de libros |                                           |  |  |  |  |  |  |
| Q Voucher                               |                                           |  |  |  |  |  |  |
| Q Análisis Cuentas de Mayor             |                                           |  |  |  |  |  |  |
| Q Banco (Conciliación Bancaria)         | Selecciona el reporte que deseas generar. |  |  |  |  |  |  |
| Q IFRS - Estado Financiero              |                                           |  |  |  |  |  |  |
| Q Certificados                          |                                           |  |  |  |  |  |  |
| Q Análisis de Cta Corriente             |                                           |  |  |  |  |  |  |
| Q Calculo IVA Proporcional              |                                           |  |  |  |  |  |  |
| Q Libro Caja (14 TER)                   |                                           |  |  |  |  |  |  |
| Q Estado Resultado (EE.RR)              |                                           |  |  |  |  |  |  |

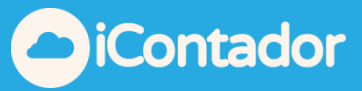

## Se debe ir al botón configuración y comenzar con la agrupación

| 📶 Reportes 🗮                            |                                                                                                    |                                           | 🔟 Reportes | 🌣 Configuración | 🕒 Atrás |  |  |
|-----------------------------------------|----------------------------------------------------------------------------------------------------|-------------------------------------------|------------|-----------------|---------|--|--|
| Libros Oficiales (clic desplegar menú)  | 🖹 Reporte Análisis Libro Mayor                                                                                  |                                           |            | E               | ) Ver   |  |  |
| Q Foliar Hojas para impresión de libros | Desde                                                                                                    | 15-07-2020                                |            |                 |         |  |  |
| Q Voucher                               | Hasta                                                                                                    | 15-07-2020                                |            |                 |         |  |  |
| Q Análisis Cuentas de Mayor             | Cuenta / 🕄 (Agrupación de Cuentas)                                                                              | Seleccione                                |            | •               |         |  |  |
| Q. Banco (Conciliación Bancaria)        | Centro de Costo                                                                                                 | Todos                                     |            | •               |         |  |  |
| Q IFRS - Estado Financiero              | Tipo de Reporte                                                                                                 | Ninguno                                   |            | -               |         |  |  |
| Q Certificados                          | • Existen campos que se deshabilitan según el tipo de reporte que desee generar, ya que estos no son necesarios |                                           |            |                 |         |  |  |
| Q Análisis de Cta Corriente             | par                                                                                                    | a aqueilos en los que no estan disponible |            |                 |         |  |  |
| Q Calculo IVA Proporcional              |                                                                                                    |                                           |            |                 |         |  |  |
| Q Libro Caja (14 TER)                   |                                                                                                    |                                           |            |                 |         |  |  |

Define un Nombre y Descripción, y luego selecciona las cuentas que deseas que se entregue en el detalle de sus movimientos

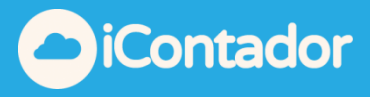

#### dejaremos un sencillo que ejemplo de cómo se realiza la configuración

| ltro Adicional (para Análisis d  | e Cuenta de Mayor)                                            | ×                           |
|----------------------------------|---------------------------------------------------------------|-----------------------------|
| Nombre<br>GRUPO GASTOS OFICINA   | Descripción<br>santiago                                       | .::                         |
| Cuenta                           | ▼     ● Sin Código de Análisis       ● Sin Código de Análisis | <ul> <li>Agregar</li> </ul> |
| Mostrar 50 🗸 registros<br>Cuenta | Código Análisis de Centro de Costo de A                       | cciones                     |
| GASTOS ARRIENDO DE<br>OFICINA    | (                                                             | <b>X</b>                    |
| GASTOS ASEO OFICINA              | (                                                             | <b>/</b> ×                  |
| GASTOS COMUNES<br>OFICINA        | (                                                             | <b>×</b>                    |
| Mostrando registros del 1 al 3   | 3 de un total de 3 registros Anterior 1                       | Siguiente                   |
| iContador                        | Gu                                                            | ardar Cerrar                |

El nombre de la agrupación se llama "Grupo Gastos Oficina", la descripción Santiago y se utilizaran en esta agrupación las siguientes cuentas:

- Gastos arriendo de oficina
- Gastos aseo oficina
- Gastos comunes oficina

Una vez asignada las cuentas se debe guardar la agrupación.

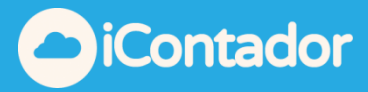

La Agrupación de Cuentas la puedes revisar, Editar agregando o sacando cuentas, o bien Eliminar.

| III Reportes                                              |              | 🔟 Reportes | 🔅 Configura | ación 💿 Atrá |
|-----------------------------------------------------------|--------------|------------|-------------|--------------|
| Configuración (Filtro Adicionales)                        | _            |            |             |              |
| Análisis de Cuenta Mayor Crear                            |              |            |             |              |
| Mostrar 50 🗸 registros                                    |              | Buscar:    |             |              |
| Nombre                                                    | Descripción  |            | *           | Acciones     |
| CLIENTE NACIONALES                                        | NORTE        |            | Ø           | <b>×</b>     |
| GASTOS SUCURSAL VALPO                                     | trabajos x   |            | Ø           | <b>×</b>     |
| GRUPO GASTOS OFICINA                                      | santiago     |            | ٩           | <b>×</b>     |
| MERCADERIAS                                               | CORTE Y PODA |            | Ø           | <b>×</b>     |
| PROVEEDORES EXTRANJEROS                                   | EUROPA       |            | Ø           | <b>×</b>     |
| PROVEEDORES NACIONALES                                    | NORTE        |            | ٥           | <b>×</b>     |
| Mostrando registros del 1 al 6 de un total de 6 registros |              | Anto       | erior 1     | Siguiente    |

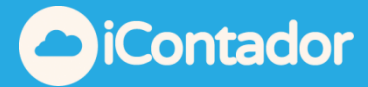

Una vez configurada la agrupación podemos generar el Reporte con el filtro de fecha deseado

| III Reportes                            |                                                                                                    |                                         | Lul Reportes | Configuración | 🗢 Atrás |
|-----------------------------------------|----------------------------------------------------------------------------------------------------|-----------------------------------------|--------------|---------------|---------|
| Libros Oficiales (dic desplegar menú)   | 🖹 Reporte Análisis Libro Mayor                                                                                 |                                         |              | G             | 🕽 Ver   |
| Q Foliar Hojas para impresión de libros | Desde                                                                                                    | 01-01-2020                              |              |               |         |
| Q Voucher                               | Hasta                                                                                                    | 30-06-2020                              |              | _             |         |
| Q Análisis Cuentas de Mayor             | Cuenta / 🟮 (Agrupación de Cuentas)                                                                             | GRUPO GASTOS OFICINA                    |              | •             |         |
| Q Banco (Conciliación Bancaria)         | Centro de Costo                                                                                                | Todos                                   |              | •             |         |
| Q IFRS - Estado Financiero              | Tipo de Reporte                                                                                                | Ninguno                                 |              | Ŧ             |         |
| Q Certificados                          | • Existen campos que se deshabilitan según el tipo de reporte que desee generar, ya que estos no son necesario |                                         |              |               |         |
| Q Análisis de Cta Corriente             | para                                                                                                    | aquellos en los que no están disponible | s.           |               |         |
| Q Calculo IVA Proporcional              |                                                                                                    |                                         |              |               |         |
| Q Libro Caja (14 TER)                   |                                                                                                    |                                         |              |               |         |

El resultado del reporte será el siguiente: (también puede ser generado en formato Excel y PDF)

| Agrupación de Cuentas : GRUPO GASTOS OFICINA Comprendido entre el 01-01-2020 y el 30-06-202 |        |                                                     |       |                            |               |          |         |         | l 30-06-2020 |           |
|---------------------------------------------------------------------------------------------|--------|-----------------------------------------------------|-------|----------------------------|---------------|----------|---------|---------|--------------|-----------|
| Nombre:<br>Rut:<br>Dirección:                                                               |        | 14 A A Mr Bungleer<br>24.746.967-2<br>El platon #24 |       |                            |               |          | ł       | Buscar: |              |           |
| Fecha                                                                                       | Тіро   | Numero                                              | Docto | Cuenta                     | Cód. Análisis | C. Costo | Glosa   | Debe    | Haber        | Saldo     |
| Saldo al 31                                                                                 | -12-20 | 19                                                  |       |                            |               |          |         | 0       | 0            | 0         |
| 31/01/2020                                                                                  | E      | <u>2020010001</u> 📝 🗙                               |       | GASTOS ARRIENDO DE OFICINA |               |          | PAGO    | 350.000 |              | 350.000   |
| 31/01/2020                                                                                  | E      | <u>2020010002</u> 📝 🗙                               |       | GASTOS COMUNES OFICINA     |               |          | OFICINA | 120.000 |              | 470.000   |
| 31/01/2020                                                                                  | E      | <u>2020010004</u> 📝 🔀                               |       | GASTOS ASEO OFICINA        |               |          | OFICINA | 50.000  |              | 520.000   |
| 29/02/2020                                                                                  | E      | <u>2020020001</u> 📝 🗙                               |       | GASTOS ARRIENDO DE OFICINA |               |          | OFICINA | 350.000 |              | 870.000   |
| 29/02/2020                                                                                  | E      | <u>2020020002</u> 📝 🗙                               |       | GASTOS COMUNES OFICINA     |               |          | OFICINA | 120.000 |              | 990.000   |
| 29/02/2020                                                                                  | E      | <u>2020020003</u> 📝 🗙                               |       | GASTOS ASEO OFICINA        |               |          | OFICINA | 50.000  |              | 1.040.000 |
| 31/03/2020                                                                                  | E      | <u>2020030001</u> 📝 🗙                               |       | GASTOS ARRIENDO DE OFICINA |               |          | OFICINA | 350.000 |              | 1.390.000 |
| 31/03/2020                                                                                  | E      | <u>2020030002</u> 📝 🗙                               |       | GASTOS COMUNES OFICINA     |               |          | OFICINA | 120.000 |              | 1.510.000 |
| 31/03/2020                                                                                  | E      | <u>2020030003</u> 📝 🗙                               |       | GASTOS ASEO OFICINA        |               |          | OFICINA | 50.000  |              | 1.560.000 |
| 30/04/2020                                                                                  | E      | <u>2020040001</u> 📝 🗙                               |       | GASTOS ARRIENDO DE OFICINA |               |          | OFICINA | 350.000 |              | 1.910.000 |
| 30/04/2020                                                                                  | E      | <u>2020040002</u> 📝 🗙                               |       | GASTOS COMUNES OFICINA     |               |          | OFICINA | 120.000 |              | 2.030.000 |
| 30/04/2020                                                                                  | E      | 2020040003 📝 🔀                                      |       | GASTOS ASEO OFICINA        |               |          | OFICINA | 50.000  |              | 2.080.000 |
| 31/05/2020                                                                                  | Е      | <u>2020050001</u> 📝 🔀                               |       | GASTOS ARRIENDO DE OFICINA |               |          | OFICINA | 350.000 |              | 2.430.000 |
| 31/05/2020                                                                                  | Е      | <u>2020050002</u> 📝 💌                               |       | GASTOS COMUNES OFICINA     |               |          | OFICINA | 120.000 |              | 2.550.000 |